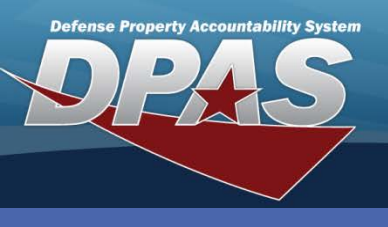

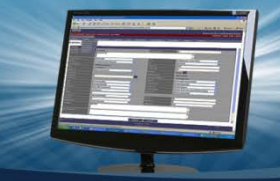

DPAS Quick Reference Guide

## **Batch Activity Review**

## **Batch Activity Review**

Each batch transaction is assigned a systemgenerated **Process Number (Prc Nbr)**.

- 1. Navigate to the **Master Data > Batch Acty Review** menu path.
- 2. You can search by the type of process (All, Completed, or Pending).
- 3. Enter (or use the Calendar tool) a **Submit Start Dt**.
- 4. Enter (or use the Calendar tool) a **Submit End Date**.
- 5. Select the **Search** button.

| Batch Activity Review |           |         |                |           |          |  |  |  |  |  |
|-----------------------|-----------|---------|----------------|-----------|----------|--|--|--|--|--|
| Process Status        | All       | ~       | •              |           |          |  |  |  |  |  |
| *Submit Start Dt      | 4/25/2011 | <b></b> | *Submit End Dt | 4/28/2011 | <b>.</b> |  |  |  |  |  |
| Search                |           |         |                |           |          |  |  |  |  |  |

- 6. Review the transactions. If you wish to delete a process, select the **Delete** hyperlink next to the transaction you want to remove. Once the **Delete** hyperlink is selected, the batch is removed from the process queue; no delete confirmation page is provided. A transaction that has been processed cannot be deleted. However, if the transaction has not been processed, it can be deleted from the queue.
- If you want to search for a different status, change the Process Status and select the Search button.

| Process Status *Submit Start Dt Delete BATCH PROC | All<br>4/25/2011<br>Process | Citatura 1        | <b>~</b> | *Submit End Dt      | 4/28/2011     | -             |             |
|---------------------------------------------------|-----------------------------|-------------------|----------|---------------------|---------------|---------------|-------------|
| *Submit Start Dt Delete BATCH PROC                | 4/25/2011<br>Process        | Status            |          | *Submit End Dt      | 4/28/2011     |               |             |
| Delete<br>BATCH PROC                              | Process                     | Statue            |          |                     | 4/20/2011     | 11 T          |             |
| BATCH PROC                                        |                             | Status            | Prc Nbr  | Submit Dt/Time      | Sched Dt/Time | start Dt/Time | End Dt/Time |
| DATCH DDOC                                        | ESSES FOR NAVY NT MPTE      | Process Completed | 10992    | 04/28/2011 11:13:58 | 04/28/20      | 11 11:17:07   |             |
| BAICHPROC                                         | ESSES FOR NAVY NT MPTE      | Process Completed | 10990    | 04/28/2011 10:13:33 | 04/28/20      | 11 10:30:12   |             |
| STOCK NBR M                                       | IASS CHANGE                 | Process Completed | 10990    | 04/28/2011 10:13:33 | 04/28/20      | 11 10:30:12   |             |
| STOCK NBR M                                       | IASS CHANGE                 | Process Completed | 10989    | 04/28/2011 09:59:00 | 04/28/20      | 11 10:30:11   |             |
| BATCH PROC                                        | ESSES FOR NAVY NT MPTE      | Process Completed | 10989    | 04/28/2011 09:59:00 | 04/28/20      | 11 10:30:11   |             |
| BATCH PROC                                        | ESSES FOR NAVY NT MPTE      | Process Completed | 10988    | 04/27/2011 13:08:37 | 04/28/20      | 11 10:30:10   |             |
| STOCK NBR N                                       | IASS CHANGE                 | Process Completed | 10988    | 04/27/2011 13:08:37 | 04/28/20      | 11 10:30:10   |             |

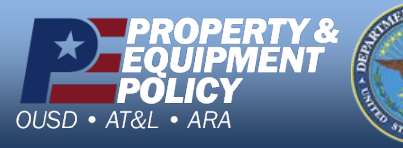

DPAS Call Center 1-844-843-3727

DPAS Website http://dpassupport.golearnportal.org